# IT Forum 2023 cimdata software GmbH

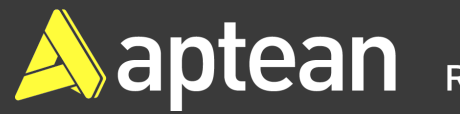

### CIMERP - Prozess Bestellfreigabe

Ralf Saur Prokurist / Leiter Auftragsentwicklung

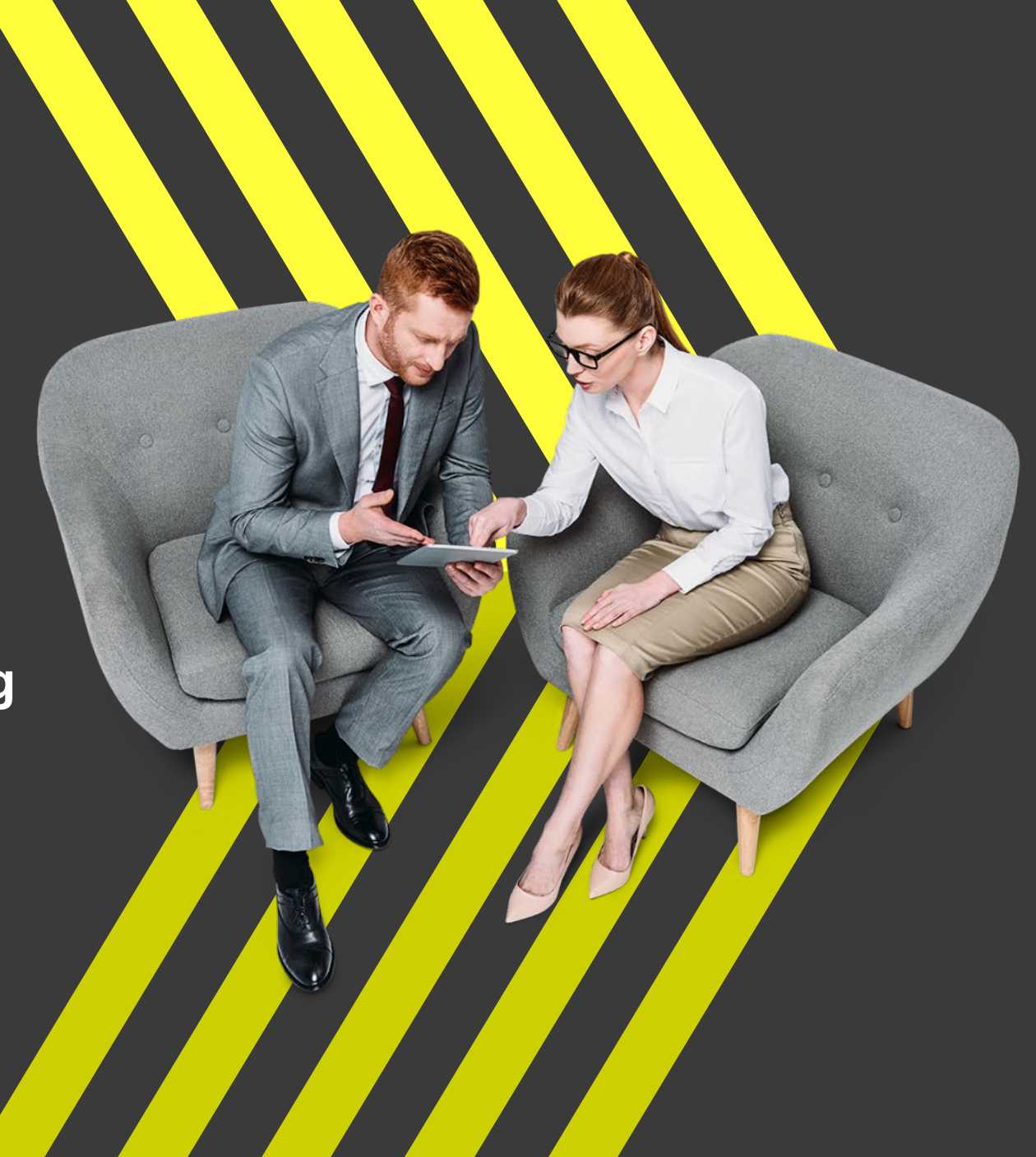

#### Agenda

- » Sperren von Bestellungen, Abbildung der gewünschten Logiken
- » Freigabe-Anforderung und -Durchführung
- » Auslösen der Bestellung

### Erläuterungen

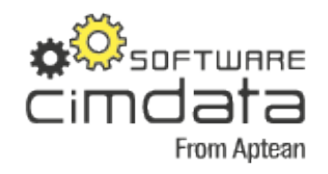

cimERP-Bestellung wird initiiert durch

- Manuelle Bestellerfassung (<cd3001-Bestellungen>)
- Bestellvorschlagslauf und –freigabe (autom. oder halbautomatische Bestellerstellung) (<cd2504-Erstellen BV>, <cd2513-Freigeben BV>)
- Übernahme einer Einkaufsanfrage zur Bestellung (<cd3200-Anfragen>, <cd3210-Übernahme Anfrage>)
- Bestellung f
  ür Fremdarbeitsgang/Auswärtsveredelung (<cd2514-FremdAG-BV>, <cd4091-Bestellung aus FAG>)

Vorgehensweise ohne Verwendung "Freigabeprozess"

- Bestellung wird direkt vom Sachbearbeiter erstellt und an Lieferanten zugestellt (Post oder Mail) oder
- Bestellung wird vom Sachbearbeiter erstellt und "manuell" dem Vorgesetzten/Freigabeberechtigten zugestellt (Mail) und von diesem "abgezeichnet"

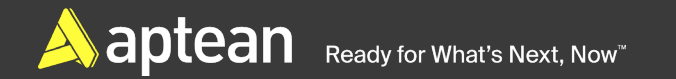

#### **Bestellerfassung**

😳 cd3001 Bestellungen - cimERP - 03.11.2023

#### Datei Bearbeiten Zusatzdaten Extras Hilfe

| estMod.:      | Neuanlage    |                          |                                                                |           |  |  |  |  |  |  |
|---------------|--------------|--------------------------|----------------------------------------------------------------|-----------|--|--|--|--|--|--|
| eferant       | 830038       | Karl Lieferer GmbH       |                                                                |           |  |  |  |  |  |  |
|               |              | AT - 4010 Linz           | Am Wald 1                                                      | Am Wald 1 |  |  |  |  |  |  |
|               | Anspr. P.    |                          | Tel.                                                           | 1         |  |  |  |  |  |  |
| estellung     | 99065/000    |                          | Restwert Netto 790,00 EUR                                      |           |  |  |  |  |  |  |
| estellart     | 901 - Standa | ardbestellung            | Gesamtwert Netto 790,00 EUR                                    |           |  |  |  |  |  |  |
| Kopfdate      | n Ans        | chriften [x] Vorl        | exte Nachl-Texte VDA Individualdaten Unterlagenarchiv Freigabe | 1         |  |  |  |  |  |  |
| efertermin    | ' <u>–</u>   |                          | Bestelldruckdatum 0311.23                                      |           |  |  |  |  |  |  |
| 8-Nummer      | 닏            |                          | Dat Best erfassung 0311.23                                     |           |  |  |  |  |  |  |
| B-Daten in    | Pos.         | Nein                     | Auftr-Best-Datum                                               |           |  |  |  |  |  |  |
| estät. Term   | in 🗖         |                          | Mindestwert FUB Fax-Nummer                                     |           |  |  |  |  |  |  |
| Bestät. Tei   | rmin 🥅       |                          | Ansprechpartner aus Lieferantenstamm                           |           |  |  |  |  |  |  |
| ermin abgel   | hend 🗌       |                          | Laufzeit (Tage)                                                |           |  |  |  |  |  |  |
| ahmenbeste    | ellung 🗖     | Nein                     | Ansprechp. Kfm. 1000 Balf Saur                                 |           |  |  |  |  |  |  |
|               |              |                          | Ansprechp. Tech.                                               |           |  |  |  |  |  |  |
| abatt 1       |              | ~ ~                      | Lieferbedingung 1 ab Werk                                      |           |  |  |  |  |  |  |
| abatt 2       |              | ~                        | Zahlungsbedingung 7 90 Tage netto                              |           |  |  |  |  |  |  |
| abatt 3       |              | %                        | Bezugsart 1 Spedition                                          |           |  |  |  |  |  |  |
| alutatage     |              | ]                        | Anlieferungslager 0 Zentrallager                               |           |  |  |  |  |  |  |
|               |              |                          | Anlieferungsort                                                |           |  |  |  |  |  |  |
| tatus         | Bes          | tellung fertig zum Druck |                                                                |           |  |  |  |  |  |  |
|               |              |                          | Projekt 🔎                                                      |           |  |  |  |  |  |  |
|               |              |                          | Projekt-Pos.                                                   |           |  |  |  |  |  |  |
|               |              |                          |                                                                |           |  |  |  |  |  |  |
| Sofortausdruc | :k           |                          |                                                                |           |  |  |  |  |  |  |
| Bestellung    |              | nein                     | Anlieferschein                                                 |           |  |  |  |  |  |  |

|                                                                 |                                                                                               |                                                |                    |                       |           |                         |                          | From A           | ptean |  |
|-----------------------------------------------------------------|-----------------------------------------------------------------------------------------------|------------------------------------------------|--------------------|-----------------------|-----------|-------------------------|--------------------------|------------------|-------|--|
| 🙆 cd3001 Bes                                                    | stellungen - c                                                                                | imERP - 03.11.2023                             |                    |                       |           |                         |                          |                  |       |  |
| Datei Bearbo                                                    | eiten Zusatz                                                                                  | zdaten Extras Hilfe                            |                    |                       |           |                         |                          |                  |       |  |
| i 🖡 🛃 🚽                                                         | 🖌 🖻 🦉                                                                                         | 💺 I 🚖 I 🚰 🧱 🔜                                  | 🖻 🔖 💷  📍           |                       |           |                         |                          |                  |       |  |
| BestMod.:                                                       | Neuanlage                                                                                     |                                                |                    |                       |           |                         |                          |                  |       |  |
| Lieferant                                                       | 830038                                                                                        | Karl Lieferer GmbH                             | GmbH               |                       |           |                         |                          |                  |       |  |
|                                                                 |                                                                                               | AT - 4010 Linz                                 |                    |                       | Am Wald 1 |                         |                          |                  |       |  |
|                                                                 | Anspr. P.                                                                                     |                                                |                    | Tel.                  |           |                         |                          |                  | 1     |  |
| Bestellung                                                      | 99065/000                                                                                     |                                                | Restwert Netto     | 790,00                | EUR       |                         |                          |                  |       |  |
| Bestellart                                                      | 901 - Standar                                                                                 | dbestellung                                    | Gesamtwert Netto   | 790,00                | EUR       | Bestellung ist gesperrt |                          |                  |       |  |
| <u>K</u> opfdaten                                               | Ansch                                                                                         | nriften [ x ] Vorl <u>T</u> exte               | <u>N</u> achlTexte | ⊻DA                   |           | ualdaten 📋              | <u>U</u> nterlagenarchiv | <u>F</u> reigabe |       |  |
| Bestellu<br>Freigab<br>Freigab<br>Freigab<br>Freigab<br>Freigab | ung gesperrt<br>e erforderlic<br>e angeforde<br>e angeforde<br>e erteilt am<br>e erteilt durc | h durch<br>tt am<br>tt durch<br>ct durch<br>ch | Anfo               | rderung Frei <u>c</u> | jabe      |                         |                          |                  |       |  |

Setzen des Sperrkennzeichens, Reiterkarte <Freigabe> im Bestellkopf

- "Generelles Sperren JEDER Bestellung": Vorbelegung SperrKZ mittels cimERP-Standardfunktionalität ("Voreinstellungen Maske")
- "Variables Sperren": Setzen des Sperrkennzeichens mittels Workflow

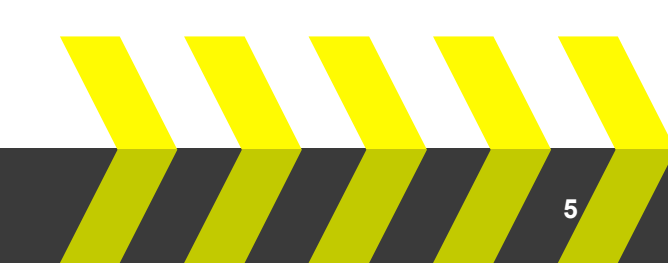

тшаке

#### **BeispielWorkflow**

Per Workflow sind Sperrbedingung und Freigabeverantwortliche völlig frei definierbar Beispielbedingungen:

- Freigabe ist nur bei Auslösung von Bestellungen durch bestimmte SB-Gruppen erforderlich
- Für Bestellungen der Warengruppe XYZ ist Herr X als Freigeber erforderlich, für Bestellungen der Warengruppe ABC ist Frau Y als Freigeber erforderlich
- Freigabe ist nur bei Bestellungen mit einem Gesamtwert über 500 Euro erforderlich, bei Wert zwischen 500 und 1000 Euro ist Freigabe von Hr. X erforderlich, bei Wert über 1000 Euro ist Frau Y zuständig.

Abbildung der Logik gerne zusammen mit uns!

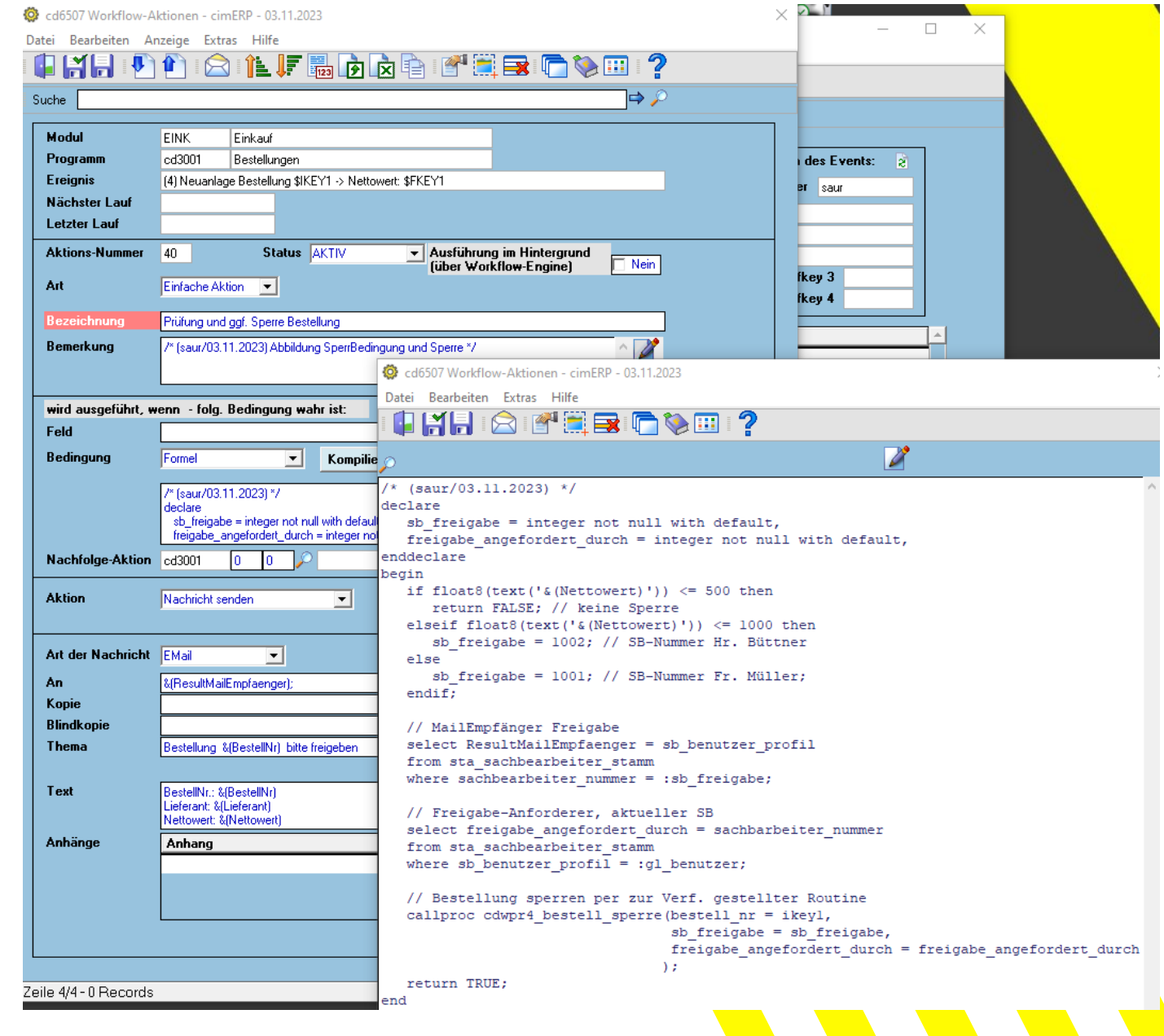

### **Bestellung** "gesperrt" / Freigabe angefragt

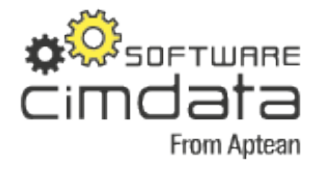

| 🔯 cd3001 Bestellungen - cimERP - 03.11.2023 — 🛛 |                                     |                              |                      |            |       |        |         |                       |                    |  |  |
|-------------------------------------------------|-------------------------------------|------------------------------|----------------------|------------|-------|--------|---------|-----------------------|--------------------|--|--|
| Datei Bearbeiten Zusatzdaten Extras Hilfe       |                                     |                              |                      |            |       |        |         |                       |                    |  |  |
| I 🕼 🚰 🗭 I 🏂 🕿 🐨 🦉 🥅 I 🍞                         |                                     |                              |                      |            |       |        |         |                       |                    |  |  |
| Best-Mod.: Ändern                               |                                     |                              |                      |            |       |        |         |                       |                    |  |  |
| Lieferant                                       | Lieferant 830038 Karl Lieferer GmbH |                              |                      |            |       |        |         |                       |                    |  |  |
|                                                 |                                     | AT - 4010 Linz               |                      |            |       |        | Am Wald | 1                     |                    |  |  |
|                                                 | Anspr. P.                           |                              |                      |            |       | Tel.   |         |                       |                    |  |  |
| Bestellung                                      | 99066/000                           |                              |                      | Restwert N | letto | 790,00 | EUR     |                       |                    |  |  |
| Bestellart                                      | 901 - Standar                       | dbestellung Gesamtwert Netto |                      |            |       | 790,00 | EUR     | Beste                 | llung ist gesperrt |  |  |
|                                                 |                                     |                              |                      |            |       |        |         | / <u>Freigabe [</u> : | x]]                |  |  |
|                                                 |                                     |                              |                      |            |       |        |         |                       |                    |  |  |
|                                                 |                                     |                              |                      |            |       |        |         |                       |                    |  |  |
|                                                 |                                     |                              | 1002 Helmut          | Quality of |       |        | 0       |                       |                    |  |  |
| Freigab                                         |                                     | n uuicn                      | 00.11.0000           | oueunei    |       |        |         |                       |                    |  |  |
| Freigab                                         | e angerorde                         | rtam<br>                     | Anforderung Freigabe |            |       |        |         |                       |                    |  |  |
| Freigab                                         | e angeforde                         | rt durch                     | TUUU Ralt Sa         | 1          |       |        |         |                       |                    |  |  |
| Freigab                                         | e erteilt am                        |                              |                      |            |       |        |         |                       |                    |  |  |
| Freigab                                         | e erteilt durc                      | :h                           |                      |            |       |        |         |                       |                    |  |  |
|                                                 |                                     |                              |                      |            |       |        |         |                       |                    |  |  |

#### WG: [EXTERNAL] Fwd: Bestellung 99066000 bitte freigeben

Ready for What's Next, Now<sup>™</sup>

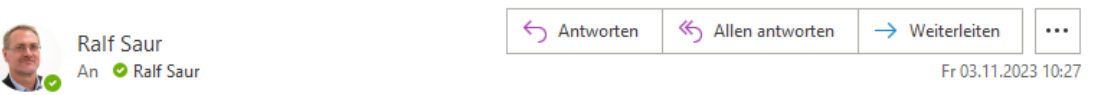

Von: cd2000@cimdata-sw.de Datum: 3. November 2023 um 10:25:24 MEZ An: saur@doeckingen.de Betreff: Bestellung 99066000 bitte freigeben

BestellNr.: 99066000 Lieferant: 830038 Nettowert: 790,000

- Bestellung wurde nun durch den Workflow gesperrt
- "Freigeber" wurde eingetragen

Bestellung kann durch den Erfasser NICHT gedruckt, gemailt ... werden

Freigabe wurde per Mail erfragt -

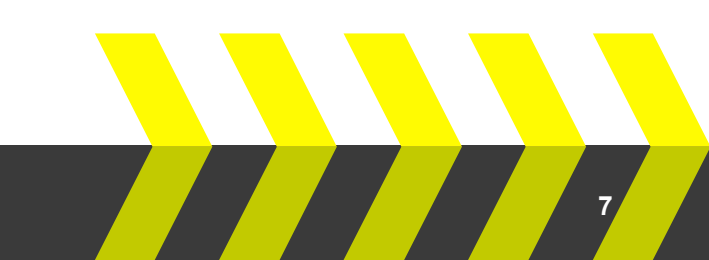

### Freigabe / Einstellungen / Berechtigungen

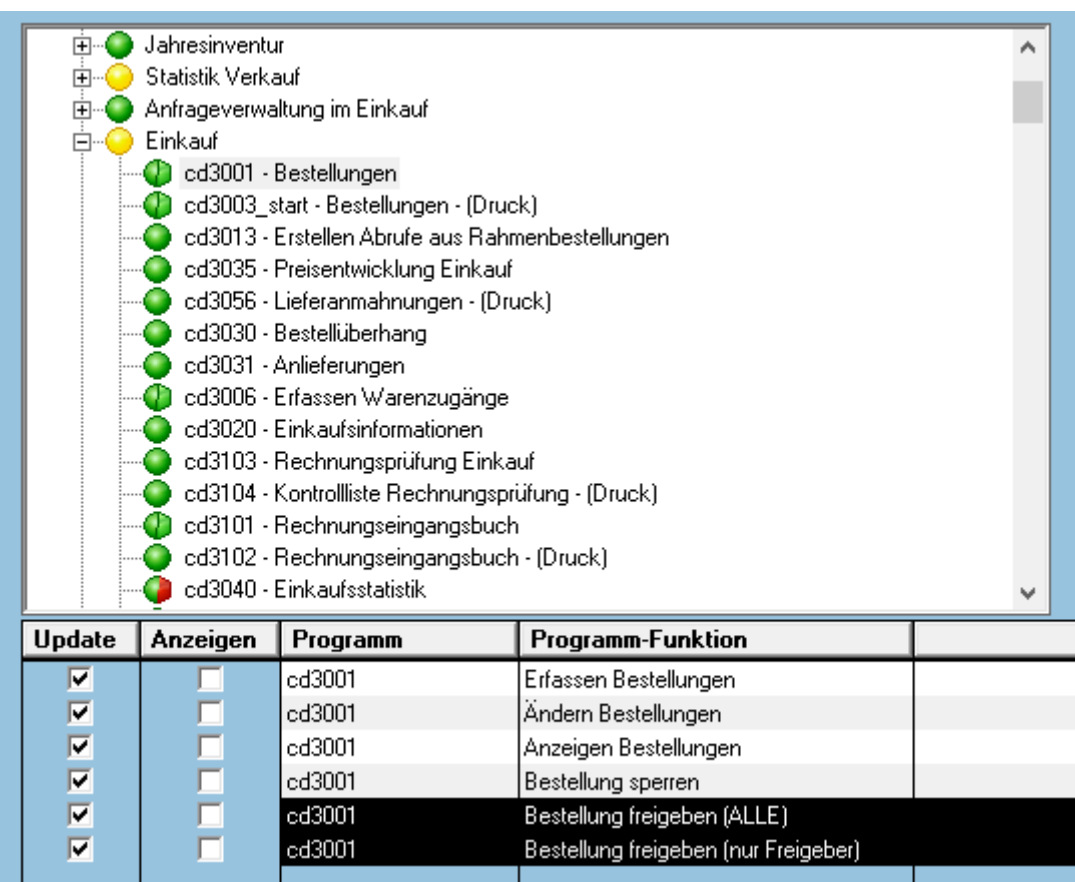

"Freigeber" benötigt entspr. Berechtigungen in der <cd0310-Benutzerverwaltung>

- ALLE darf ALLE FreigabeAnforderungen bearbeiten
- Nur Freigeber darf nur an ihn gerichtete FreigabeAnforderungen bearbeiten

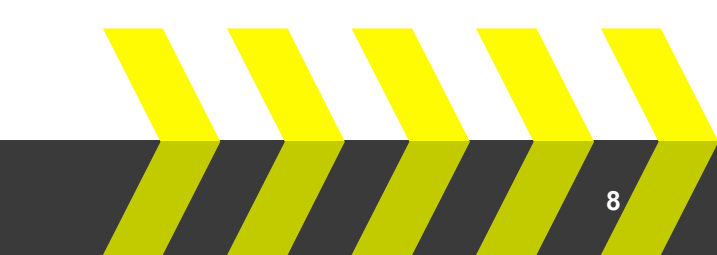

From Aptean

Aptean Ready for What's Next, Now

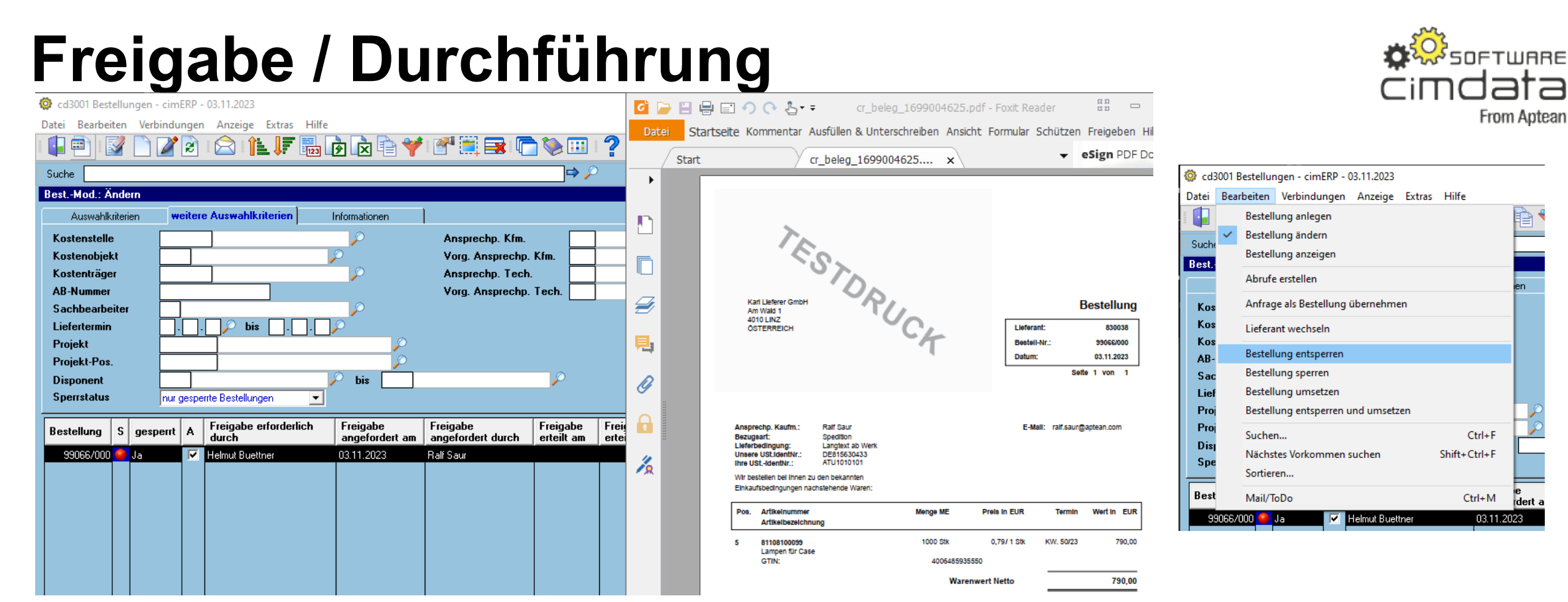

- Programmeinstieg durch geeign. Filterkriterien ("nur gesperrte Bestellungen")
- "Schnellansicht" der Bestellung durch Button <Seitenansicht> direkt möglich
- Menüfunktionen zur Freigabe
  - Bestellung entsperren (Bestellung wird "nur" entsperrt, per Workflow Rückinfo an Anfrager
  - Bestellung umsetzen (eine bereits entsperrte Bestellung wird erzeugt (Druck/Mail)
  - Bestellung entsperren und umsetzen (Bestellung wird entsperrt und erzeugt (Druck/Mail)

#### Freigabe / Resultat

😳 cd3001 Bestellungen - cimERP - 03.11.2023

Kopfdaten

Bestellung gesperrt

Freigabe erteilt am

Freigabe erteilt durch

Freigabe erforderlich durch

Freigabe angefordert am

Anschriften [ x ]

Freigabe angefordert durch 1000 Ralf Saur

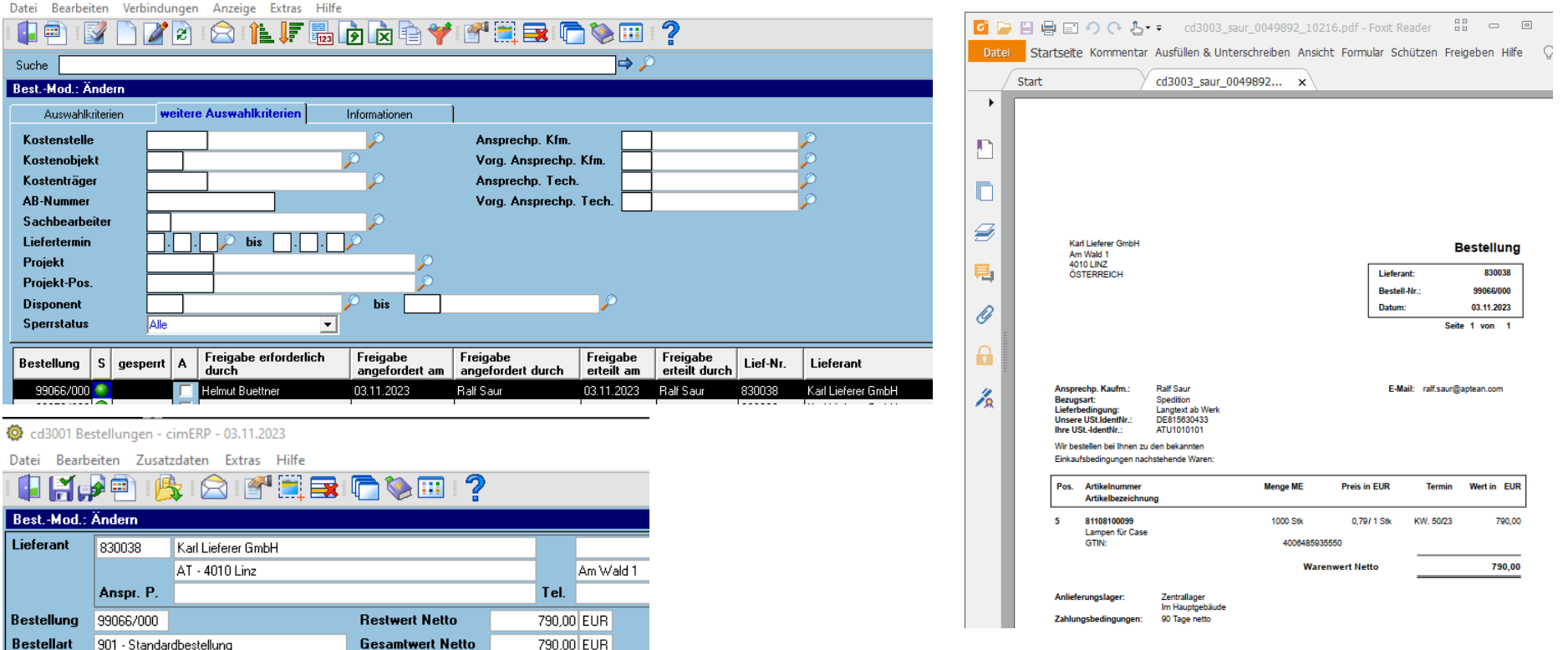

Freigabeinformationen wurden in Bestellung eingetragen Bestellung wurde erzeugt und (falls entspr. parametrisiert) auch direkt per Mail an Lieferanten gesandt

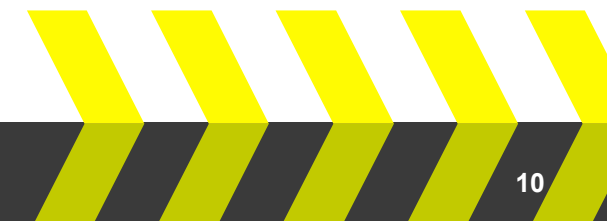

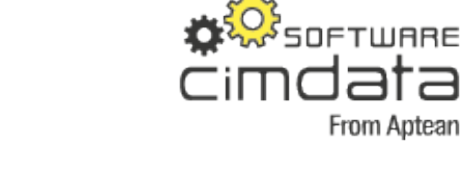

Aptean Ready for What's Next, Now

Vorl.-Texte

1002 Helmut Buettner

Nein

03.11.2023

03.11.2023 1000 Ralf Saur Nachl-Texte

VDA.

Anforderung Freigabe

Individ

# Vielen Dank! Fragen?

From Aptean

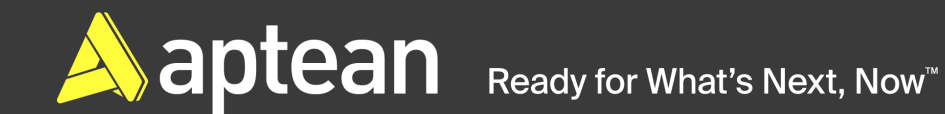

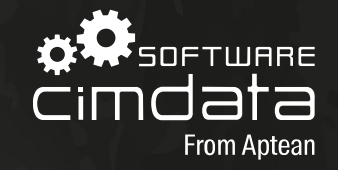

## Kontakt

#### Ralf Saur Prokurist / Leiter Auftragsentwicklung

ralf.saur@aptean.com www.cimdata-sw.de

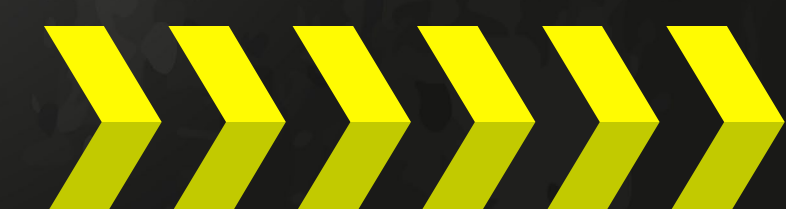